SOLIDWORKS R&D

# SOLIDWORKS Electrical Content Portal

UI Specification for My Profile

# Contents

| My Profile                  |       |
|-----------------------------|-------|
| Delete Account              | ••••• |
| Edit My Profile Information |       |
| Change Password             | ••••• |

# **Version Control**

| Version | Author    | Date       | Comment               |
|---------|-----------|------------|-----------------------|
| 1       | Bonny Cao | 04/01/2020 | Initial Draft Version |
|         |           |            |                       |
|         |           |            |                       |
|         |           |            |                       |
|         |           |            |                       |
|         |           |            |                       |
|         |           |            |                       |

All CSS information is just for reference, and the developer can change or customized them as per development needs. See the Common UI Spec for the specification of header, footer and search.

| <br>.2 |
|--------|
| <br>.3 |
| <br>.4 |
| <br>.5 |

# My Profile

#### 1. Large Screen or screen size

| 35 SOLIDWORKS / Electrical                                                                                                    | ontent Portal                                                             |                 |                 |                            |                       |                  |                        | Bonny Cao | OI Specification and                                                                                                    |
|----------------------------------------------------------------------------------------------------|---------------------------------------------------------------------------|-----------------|-----------------|----------------------------|-----------------------|------------------|------------------------|-----------|----------------------------------------------------------------------------------------------------|
| <ol> <li>My Profile</li> <li>My Subscription</li> </ol>                                                                                                    | Home                                                                      | Catalogs        | Request Content | Macro Converter            | Share                 | Manufacturers In | ıfo                    |           | <ul> <li>Page Title</li> <li>3DSSemibold, 24</li> <li>all the page title</li> <li>My Subscription</li> <li>Panel heading</li> </ul>                                                                                                    |
| My Subscription     Subscription     SILVER_CONTR      Account Informat     Title     Ms. *     First Name     Bonny     Last Name     Cao     Company     ABC Electrics     Company Acti     Consumer of     1,000 - 9,00     Country     United State     language     English     Edit Infor | mber Subs<br>ACT & M Si<br>ion<br>on<br>Design<br>ities<br>ids<br>bloyees | Acription Level | Subscriptio     | n Statux                   | start Date O7/01/2013 |                  | End Date<br>04/28/2100 |           | <ul> <li>Pane body barbottom-left: 3</li> <li>Data display table icon image in the display table icon image in the display table icon image in the display table icon image in the display table icon image in the display table icon image in the display table icon image in the display table icon image in the display and display display</li></ul> |
|                                                                                                    |                                                                           |                 | SOLIDWORK       | S ECP General Terms of Use | 1                     |                  |                        | English 🚱 |                                                                                                    |

#### d CSS Styling Reference

4px, #333 (font in mockup) suggest using same consistant font style for

#### panel:

g background: #f4f5f6; border: 1px solid #b4b6ba; border-radius-topder-radius-top-right: 3px; font: 3DSSemibold 18 or 20px #333; icon on the right side of the panel heading: 35x35px

ackground: #fff, border: border: 1px solid #b4b6ba; border-radius-3px; border-radius-bottom-right: 3px;

le column heading: 16px bold, data cell: 16px normal. Subscription e data table: 22x22px

#### ation Panel heading

nd panel body: same CSS reference as My Subscription panel

#### ation Panel body

ds block, legend title: 16px bold

read-only on page load

en, the legend blocks display horizontally side by side

en (tablet portrait) and smaller screen (phone portrait), the legend y vertically

utton: background: #42a2da; border: 1px soled #368ec4; color:#fff; nd: 368ec4, border: 1px solid 005686

ckground: #ea4f37; border: 1px solid #844138; border-radius: 3px; er-background: #844138

<u>xtop Screen</u> <u>bile Devices (e.g. iPad Portrait)</u> en on phone portrait (e.g. iPhone portrait)

### Delete Account

#### Case flow

| ABC Electrical Design | SolidWORKS / Electrical Content Portal                                  | onny Cao 🌘 |
|-----------------------|-------------------------------------------------------------------------|------------|
| Company Activities    |                                                                         |            |
| Consumer goods        | Home Catalogs Request Content Macro Converter                           | =          |
| Number of Employees   |                                                                         |            |
| 1,000 - 9,000         |                                                                         |            |
| Country               | Detele Account Subscription                                             |            |
| United States         | The account will be removed if you delete it and can't not be restored. | 44         |
| anguage               | Are you sure your want to deleted?                                      |            |
| English 🔹             |                                                                         |            |
| Edit Information      | S Delete Cancel                                                         |            |
| Delete Accounnt       |                                                                         |            |
|                       | 3                                                                       |            |
|                       |                                                                         |            |

#### **UI Specification and CSS Styling Reference**

• Delete Account: Click/tap on "Delete Account" will open the model window

- Oddel Window: The model window has title bar with separator line (1px solid #e2e4e3), Close icon is placed at the right side of the title bar size: 24x24px, color: #333, opacity 50%; hover to change opacity to 100%, the message text shows in the content body.
- **6** Model Window Footer Bottom (background #f1f1f1) has action buttons on the right side. The page shade: #000, opacity 60%.
- 1) Delete will kick user out and bring the user to the log in page with delete confirmation message shown on the top.
- Cancel button and Close (X) will close the modal window and bring user back to "My Profile" page. Cancel button background: transparent; border: 1px solid #b4b6ba; color: #3d3d3d; border-radius: 4px; hover background: #e2d4d3; border: 1px solid #8f9193;

**O Delete Account Confirmation message:** Use Success messaging style: background: #edf6eb; border-left: 4px solid #57b847, color: #333

|                                                                                  | English 🔇                                                 |
|----------------------------------------------------------------------------------|-----------------------------------------------------------|
| Your account was successully de<br>email to confirm the deleteion.<br>to Log in. | eleted. You will receive an<br>You need to register again |
| Email                                                                            |                                                           |
|                                                                                  |                                                           |
| Password                                                                         |                                                           |
|                                                                                  |                                                           |
| Remember me                                                                      |                                                           |
| Log I                                                                            | n                                                         |

#### Delete Account Page flow:

- Click/tap on Delete button to open the modal window)
- Click/Tap on Delete button on the Modal window goes to login page.

#### **Mockup Links**

- 1. Large Desktop Screen
- 2. <u>Tablet Mobile Devices (e.g. iPad Portrait)</u>
- 3. Small screen on phone portrait (e.g. iPhone portrait)

### Edit My Profile Information

| Title   Ms. ▼   First Name   Bonny     Last Name     Iast Name                                                          |         |
|----------------------------------------------------------------------------------------------------|---------|
| Ms.       Ms.       Ms.         First Name       First Name         Bonny       Bonny         Last Name       Last Name |         |
| First Name     First Name       Bonny     Bonny                                                                         |         |
| Bonny Last Name Last Name                                                                                               |         |
| Last Name                                                                                                    |         |
|                                                                                                    |         |
| Cao                                                                                                    |         |
| Company                                                                                                    |         |
| ABC Electrical Design                                                                                                   |         |
| Company Activities                                                                                                    |         |
| Consumer goods   Consumer goods                                                                                         |         |
| Number of Employees                                                                                                    |         |
| 1,000 - 9,000 v                                                                                                    |         |
| Country                                                                                                    |         |
| United States United States                                                                                             |         |
| language You need to save your change                                                                                   | ge (s). |
| English 🔻                                                                                                    |         |
| Save Change                                                                                                    |         |
| Edit Information Save Change                                                                                            |         |
|                                                                                                    |         |

#### **UI Specification and CSS Styling Reference**

• My Information Form Field – Disabled Mode: On page load, all fields are ready-only and disabled to edit

**2** Edit Information Control: Click "Edit Information" button to enable all the fields in editable mode for user to change and update the profile information.

Save Change: Once clicking/tapping on "Edit Information" button, change button label from "Edit Information" to "Save Change"

• Save Change Validation: If user edit the information fields and leaves the Information legend block, show alert message above the Save Change button to remind user to save the change. After user saved the change, reset all the fields back to ready-only mode.

#### Mockup Links

- 1. Large Desktop Screen
- 2. <u>Tablet Mobile Devices (e.g. iPad Portrait)</u>
- 3. <u>Small screen on phone portrait (e.g. iPhone portrait)</u>

# **Change Password**

| My Credential     | My          | Credential                                                                                         |                                                                 |
|-------------------|-------------|----------------------------------------------------------------------------------------------------|-----------------------------------------------------------------|
| Login Email       | Logi        | n Email                                                                                            |                                                                 |
| bonny.cao@3ds.com | bon         | ny.cao@3ds.com                                                                                     |                                                                 |
| Password          | Pas         | sword                                                                                              |                                                                 |
|                   |             |                                                                                                    |                                                                 |
| Confirm Password  | 0<br>0<br>0 | Must be 8 characters long<br>Must contain at least 1 digit(s)<br>Must contain at least 1 letter(s) | 8                                                               |
|                   | Con         | firm Password                                                                                      |                                                                 |
| Change Password   |             |                                                                                                    |                                                                 |
|                   |             | Save Change                                                                                        | S Your password was successfully changed. You w Change Password |

#### UI Specification and CSS Styling Reference

• My Information Form Field – Disabled Mode: Like "My Information" legend block, "My Credential " legend block is also ready-only on page load, all the fields are disabled to edit.

**O Change Password**: Clicking/tapping "Change Password" to enable the fields to be in editable mode.

**③** Password hints: If user wants to change password and clicks/taps on the "Change Password" button, show password rule hints under the password field.

• Save Change: Once clicking/tapping on "Edit Information" button, change button label from "Edit Information" to "Save Change"

| <b>G</b> Change Password Confirmation: | After user changed and saved new password inputs, show the confirmation message above the "Change Password" b | outton and reset all the fields back to |
|----------------------------------------|----------------------------------------------------------------------------------------------------|-----------------------------------------|
| ready-only mode.                       |                                                                                                    |                                         |

anged. You will receive an email notification.

#### Mockup Links

- 1. Large Desktop Screen
- 2. <u>Tablet Mobile Devices (e.g. iPad Portrait)</u>
- 3. <u>Small screen on phone portrait (e.g. iPhone portrait)</u>